**Microsoft Application Series** 

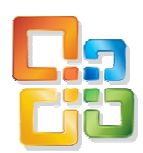

# Access 2010 Introduction

## Best STL

- Courses never cancelled: Guaranteed
- Last minute rescheduling
- 24 months access to Microsoft trainers
- 12+ months schedule
- UK wide delivery

## www.microsofttraining.net

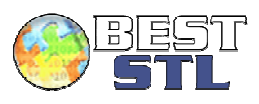

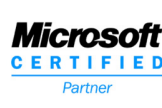

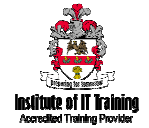

## Your Best STL Learning Tools

Welcome to your **Best STL** training course.

As part of your training, we provide you with the following tools and resources to support and enhance your learning experience.

Thank you for choosing Best STL.

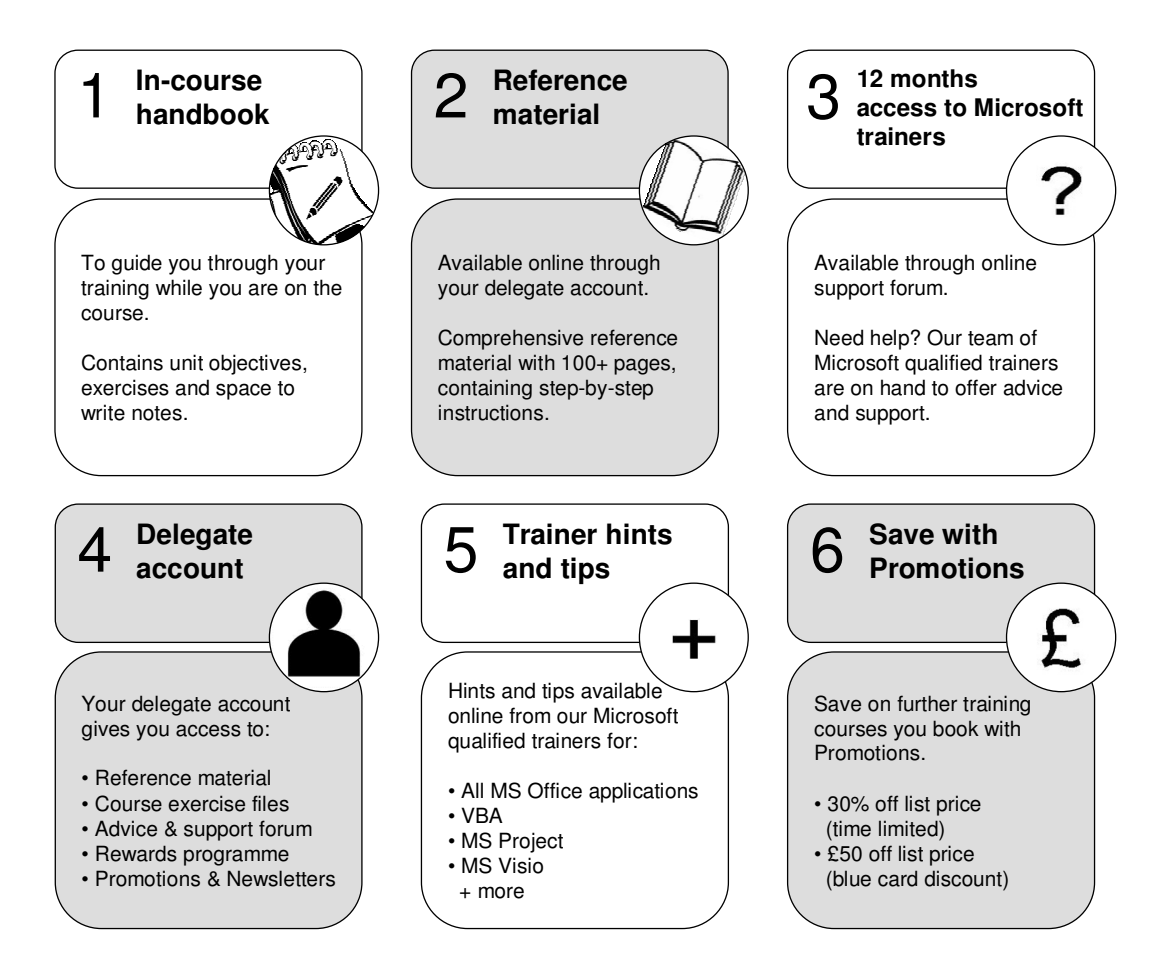

#### E&OE

<u>Best Training</u> reserves the right to revise this publication and make changes from time to time in its content without notice.

## Quick reference: Access shortcut keys

| Command                                                      | Keystroke               |
|--------------------------------------------------------------|-------------------------|
| Add new record                                               | Ctrl +                  |
| Builder                                                      | Ctrl-F2                 |
| Check/uncheck box or option button                           | spacebar                |
| Close                                                        | Ctrl-W                  |
| Сору                                                         | Ctrl-C                  |
| Cut                                                          | Ctrl-X                  |
| Cut current line and copy to Clipboard                       | Ctrl-Y                  |
| Cycle through sections                                       | F6/Shift-F6             |
| Cycle through tab of each object's type (toggle)             | Ctrl-Tab/Shift-Ctrl-Tab |
| Database window                                              | F11                     |
| Delete current record                                        | Ctrl -                  |
| Edit/Navigation mode (toggle)                                | F2                      |
| Exit subform and move to next/previous field in next record  | Ctrl-Tab/Shift-Tab      |
| Extend selection to next/previous record                     | Shift-Down/Up           |
| File/Save As                                                 | F12                     |
| Find                                                         | Ctrl-F                  |
| Find Next                                                    | Shift-F4                |
| Find Previous                                                | Shift-F3                |
| GoTo                                                         | Ctrl-G                  |
| Insert current date                                          | Ctrl ;                  |
| Insert current time                                          | Ctrl :                  |
| Insert default value                                         | Ctrl-Alt-spacebar       |
| Insert new line                                              | Ctrl-Enter              |
| Insert value from same field in previous record              | Ctrl '                  |
| Menu bar                                                     | F10                     |
| Move to beginning/end of multiple-line field                 | Ctrl-Home/End           |
| Move to current field in first/last record (Navigation mode) | Ctrl-Up/Down            |
| Move to first field in first record (Navigation mode)        | Ctrl-Home               |
| Move to first/last field in current record (Navigation mode) | Home/End                |
| Move to last field in last record (Navigation mode)          | Ctrl-End                |
| Move to left edge of page                                    | Home or Ctrl-Left       |
| Move to page number/record number box                        | F5                      |
| Move to right edge of page                                   | End or Ctrl-Right       |
| Next window                                                  | Ctrl-F6                 |
| Open combo box                                               | F4                      |
| Open in Design view                                          | Ctrl-Enter              |

## **Course Overview**

- 1. Database concepts
- 2. Access basics
- 3. Creating databases
- 4. Working with fields and records
- 5. Querying tables
- 6. Creating and using forms
- 7. Creating and using reports
- 8. Importing, exporting, and linking objects

## Database concepts

#### Unit 1 objectives

- Use database terminology to become familiar with Access
- Start Access, learn about its environment, open a database, and learn about database objects
- Plan and design a database to ensure that no data is missing or redundant, and explore relationships between tables
- Use Help options to get information on Access topics
- Close a database and Access

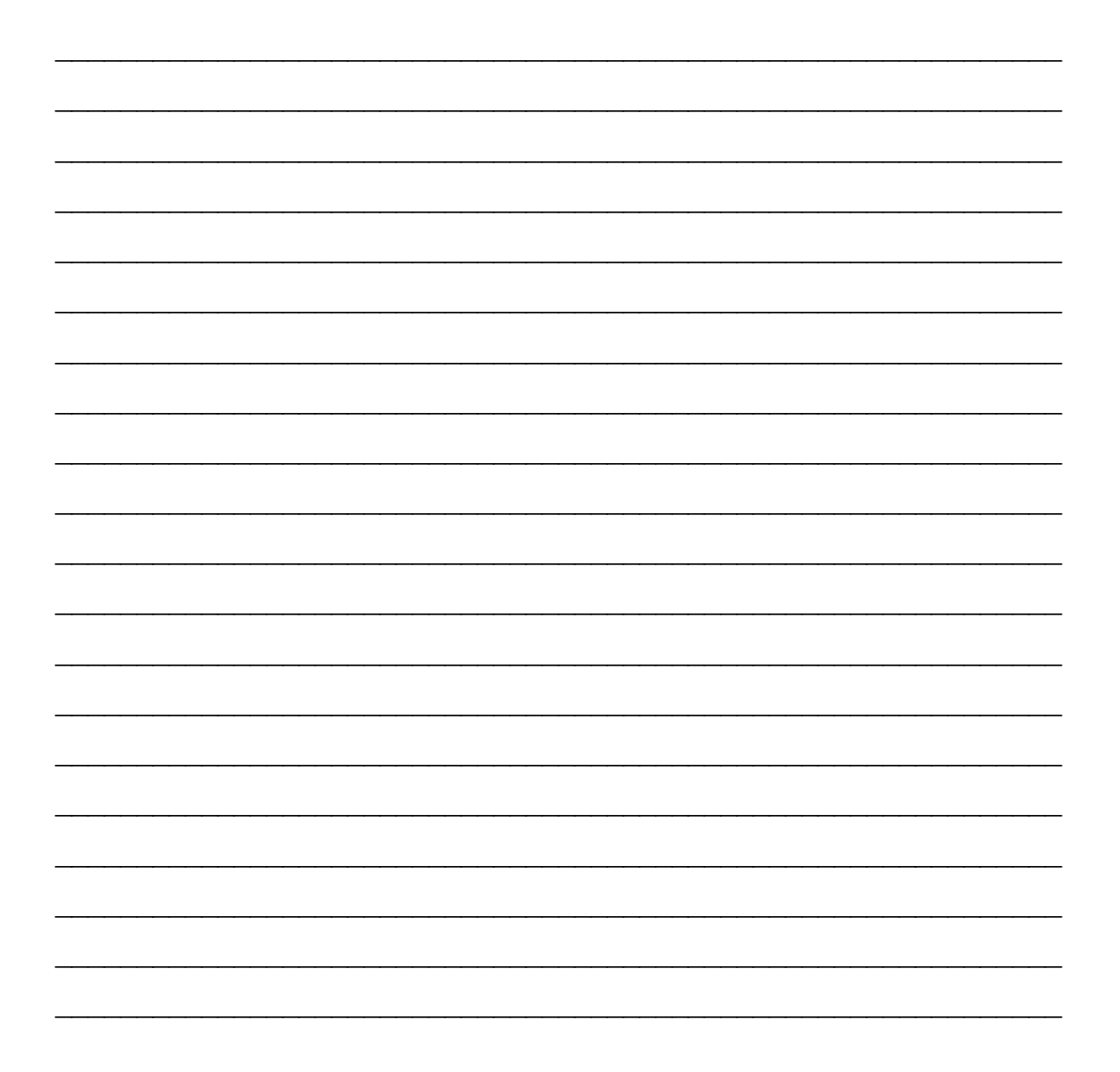

## Visual summary: Unit 1 objectives

| Table   | Used to store data (e.g. all company employees)                    |
|---------|--------------------------------------------------------------------|
| Query   | Used to retrieve specific data (e.g. most sold product in a month) |
| Forms   | Used to enter data. Can also be used to modify data.               |
| Reports | Used to display and print data in an easy-to-read format.          |

Use database terminology to become familiar with Access

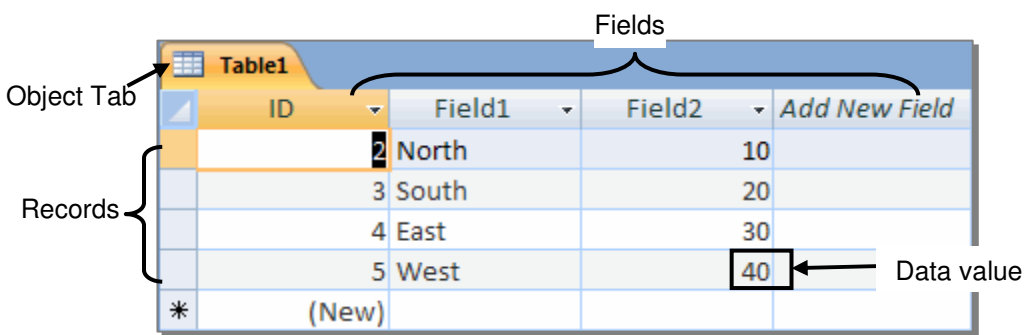

Learn about the Access environment and database objects

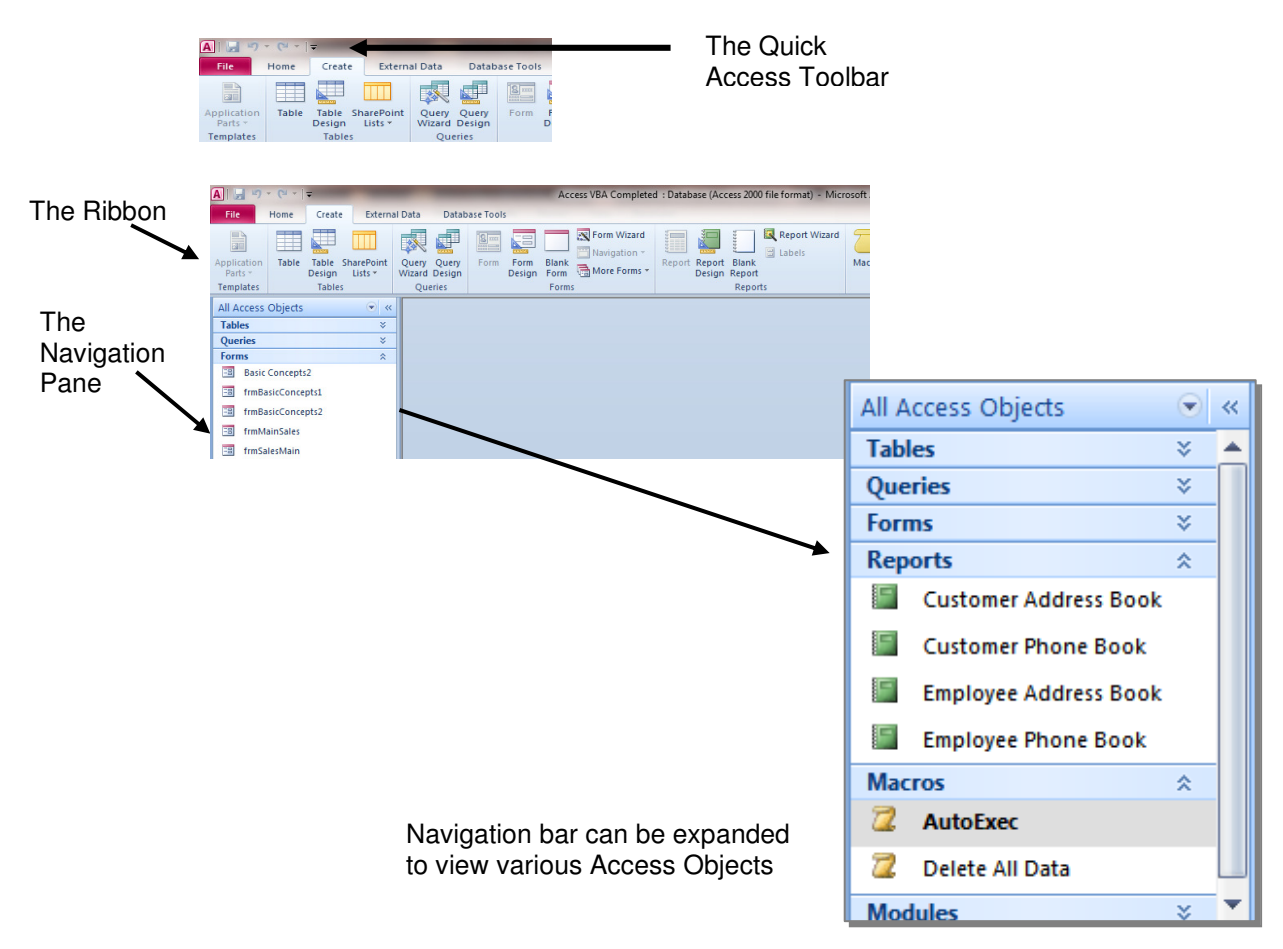

## Visual summary: Unit 1 objectives

Plan and design a database and explore relationships

Planning a Database - Factors

- Purpose of the database
- Number of tables and type of information they will contain
- Fields that will be in each table
- Type of queries to perform on the database
- Forms that you'll need
- Types of reports that you'll need

| Manufacturers            |                                                                  |                   |                  |        |              |                  |                   |          |
|--------------------------|------------------------------------------------------------------|-------------------|------------------|--------|--------------|------------------|-------------------|----------|
|                          |                                                                  | Manufacturer ID 🤜 | Manufacturer Na  | me     | -            |                  |                   |          |
|                          | ÷                                                                | 1                 | Chevrolet        |        |              |                  |                   |          |
|                          | ÷                                                                | 2                 | Aston Martin     |        |              |                  |                   |          |
|                          | +                                                                | 3                 | Honda            |        |              |                  |                   |          |
|                          | ÷                                                                | 4                 | Hyundai          |        | Vehicles     |                  |                   |          |
|                          | +                                                                | 5                 | Ferrari          |        | Vehicle ID 👻 | Manufacture Date | Manufacturer ID 👻 | Model -  |
|                          | ÷                                                                | 6                 | Fiat Motor Compa |        |              | 1982             | 1                 | Corvette |
|                          | ÷                                                                | 8                 | BMW              |        |              | 2 2000           | 3                 | S2000    |
| *                        |                                                                  | (New)             |                  |        |              | 1979             | <b>A</b> 4        | Sovder   |
| -                        | (                                                                |                   |                  |        | 7 1998       | 8                | 328i              |          |
| MANUFACTURER ID field is |                                                                  |                   | 8                | 3 1957 | 8            | Isetta           |                   |          |
| ι                        | used in the VEHICLES table to<br>indicate the makers of vehicles |                   |                  | 9      | 2003         | 5                | 575 Marinello     |          |
| i                        |                                                                  |                   |                  | (New   | )            |                  |                   |          |

indicate the makers of vehicles & links the two tables together

Use Help options to get information on Access

| tonics | 0 |
|--------|---|
| lopics |   |

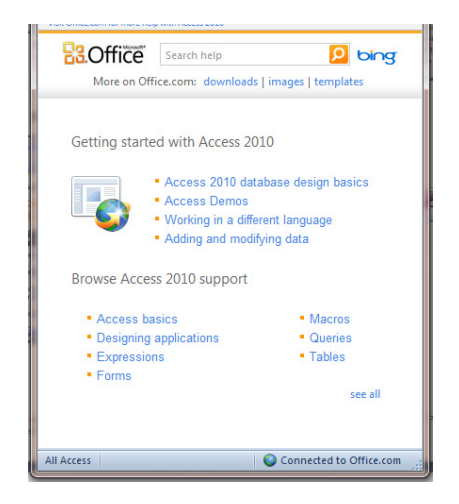

- Help menu
- Press F1 key
- Google search
- Ask an expert or colleague
- Visit database forums online

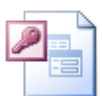

## **Unit 1 Practice Activity**

- 1. Start Access.
- 2. In the Access window, identify the toolbar, menu bar and title bar.
- 3. Open **Concepts.accdb**. How many and what types of database objects are there in this database?
- 4. Open the Transaction table. How many fields and records are there in this table?
- 5. Close **Concepts.accdb** and Access.
- 6. Write down the appropriate database term for each of the following:
  - a. A set of related data values
  - b. A collection of records
  - c. An Item of data
- 7. Suppose you are working with a database containing information about the salespersons in Outlander Spices. Write down the name of the object you would use in each of the following situations:
  - a. You want to enter information for a new Salesperson
  - b. You want to know which departments have earnings more than \$80,000.
  - c. You want to print all the values from the table.
- 8. Plan and design a database for storing information about customers who place orders for different products. The database should have a minimum of two tables.

Answers to 3, 4, 6 and 7 on the following page.

## **Access Introduction**

#### **Answers to Unit 1 Practice Activity**

Answer to 3.

There are three types of database objects: Tables, Queries, and Reports Answer to 4.

5 fields and 11 records

Answer to 6. a to c, in order:

*Database, table, data value* Answer to 7. a to c, in order:

Table, query, report

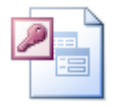

Online support forum and knowledge base <u>http://www.microsofttraining.net/forum</u>

Visit our forum to have your questions answered by our Microsoft qualified trainers.

### Access basics

Unit 2 objectives

- Explore a table in Datasheet view and Design view, navigate in a table and a form, and explore a form in Design view
- Examine a query in Design view and run it
- View a report and explore it in Design view

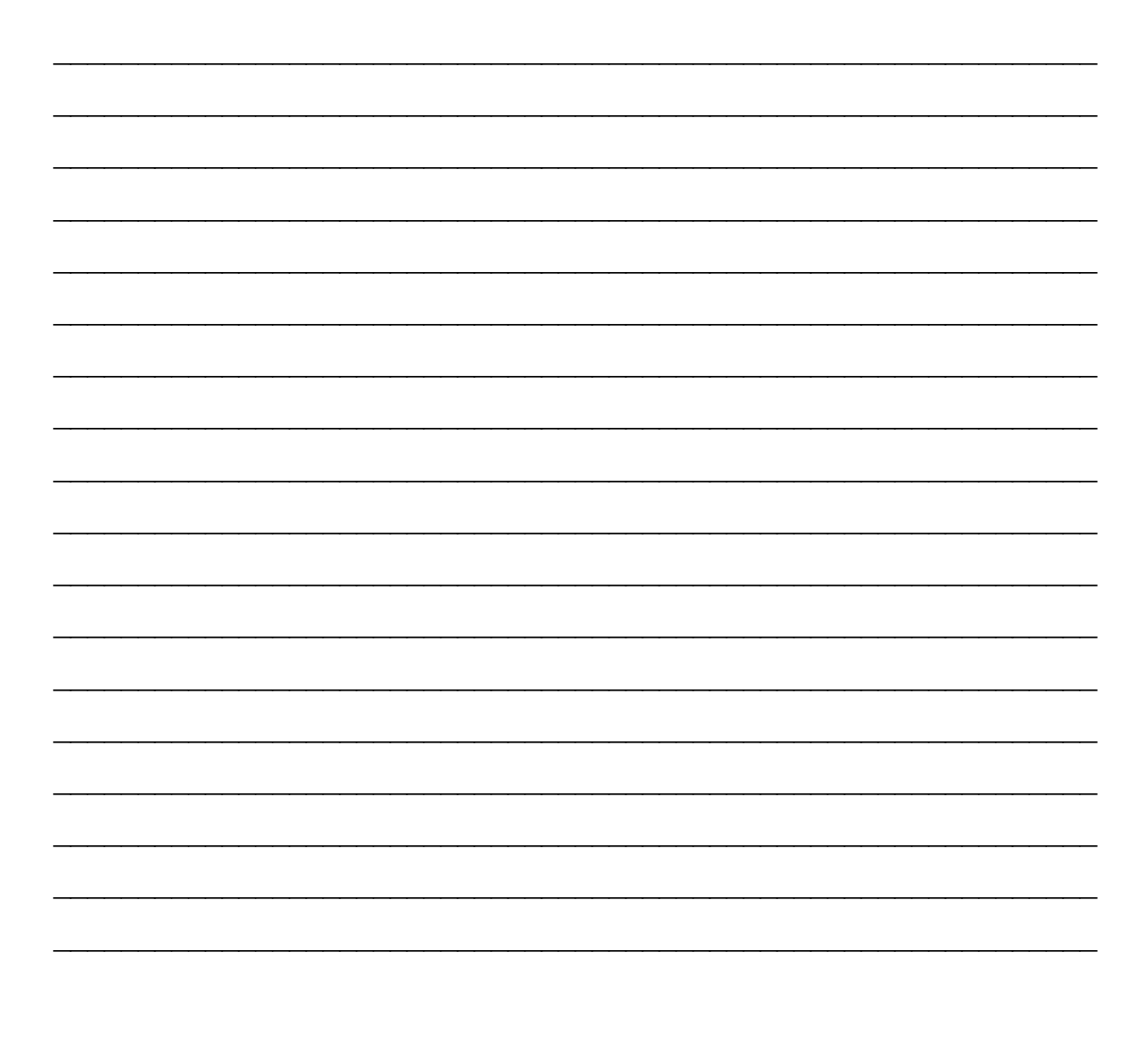

## Visual summary: Unit 2 objectives

|                                                                                                    | Table datashe         | et view   | with naviga        | tion buttons               | S                        |
|----------------------------------------------------------------------------------------------------|-----------------------|-----------|--------------------|----------------------------|--------------------------|
|                                                                                                    | Product               |           |                    |                            | _ = ×                    |
| VERN                                                                                                    | Product_ID 🚽          | Pro       | duct_desc 🔷 👻      | Unit_price 👻               | Qty_available 👻 🔺        |
| VIEW                                                                                                    | P001                  | Annatto   | Seed               | 1.23                       | 1000                     |
|                                                                                                    | P002                  | Cinnam    | on Ground          | 2.29                       | 1200                     |
| and a second second sec | P003                  | Cinnam    | on (Ground) Extr   | 1.99                       | 1000                     |
| Datasheet View                                                                                                    | P004                  | Asafoet   | ida Powder         | 1 /19                      | 700                      |
|                                                                                                    | 005                   | Apico Sc  | adr officient      | 1.49                       | 900                      |
|                                                                                                    | P005                  | Anise 30  |                    | 1.40                       | 1500                     |
| DivetTable View                                                                                                    | P006                  | BasiliLea | ir (whole)         | 1.89                       | 1500                     |
| Plvotrable view                                                                                                    | P007                  | Carob P   | ods                | 2.49                       | 800                      |
|                                                                                                    | Poos                  | Caroh P   | owder (Raw)        | 1.89                       | 800                      |
| PivotChart View                                                                                                    |                       |           |                    |                            |                          |
|                                                                                                    | Table design          | n view    |                    |                            |                          |
|                                                                                                    | 🖽 Product             |           |                    |                            | _ = X                    |
| esign View                                                                                                    | Field Name            | Data Type |                    | Description                |                          |
| <u>D</u> esign nen                                                                                                    | Product_ID            | Text      | Unique product o   | ode (primary key           | )                        |
|                                                                                                    | Product_desc          | Text      | Product descripti  | on                         |                          |
|                                                                                                    | Unit_price            | Number    | Price per unit     |                            |                          |
|                                                                                                    | Qty_available         | Number    | Quantity available | e                          |                          |
|                                                                                                    | Min_stock             | Number    | Minimum stock      | upptity                    |                          |
|                                                                                                    | Win_order             | Number    | Field Proper       | ties                       |                          |
|                                                                                                    | General Lealure       |           | <br>               |                            |                          |
|                                                                                                    | Field Size            | 50        |                    |                            |                          |
|                                                                                                    | Format                |           |                    |                            |                          |
|                                                                                                    | Input Mask<br>Caption |           |                    |                            |                          |
|                                                                                                    | Default Value         |           |                    |                            |                          |
|                                                                                                    | Validation Rule       |           | A                  | field name can be u        | p to 64 characters long, |
|                                                                                                    | Validation Text       | No        |                    | nciuding spaces. Pri<br>na | ess F1 for help on field |

Explore a table in datasheet and design views

#### Explore a form in normal and design view

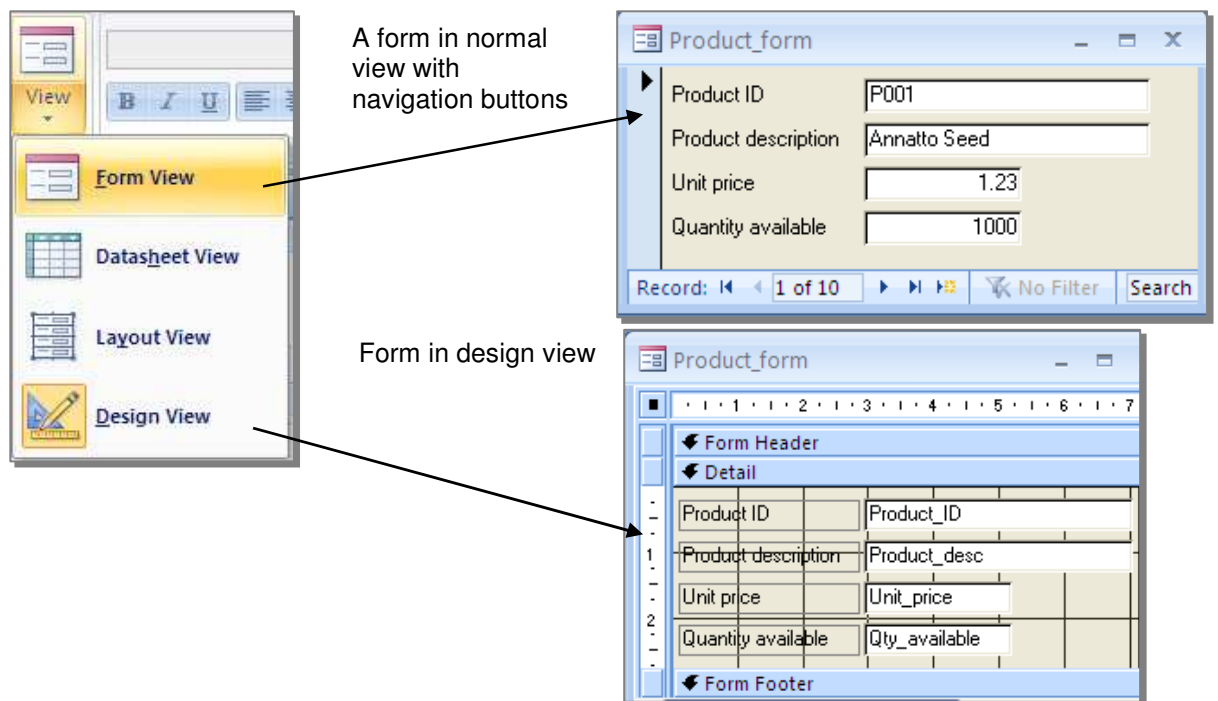

## Visual summary: Unit 2 objectives

Examine a query in design view and run it

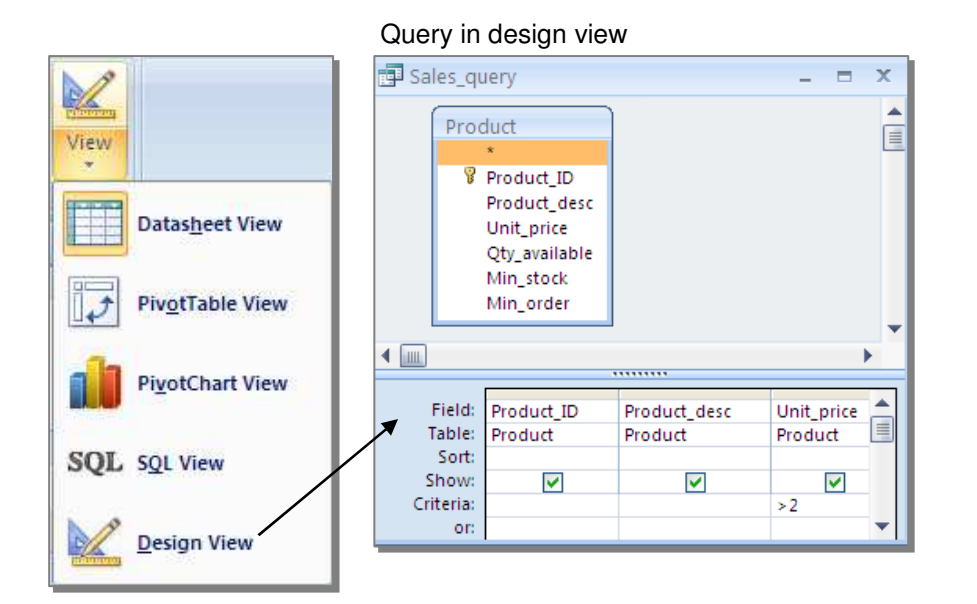

Use the Run Query button to view the results

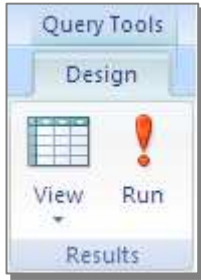

View a report and explore it in design view

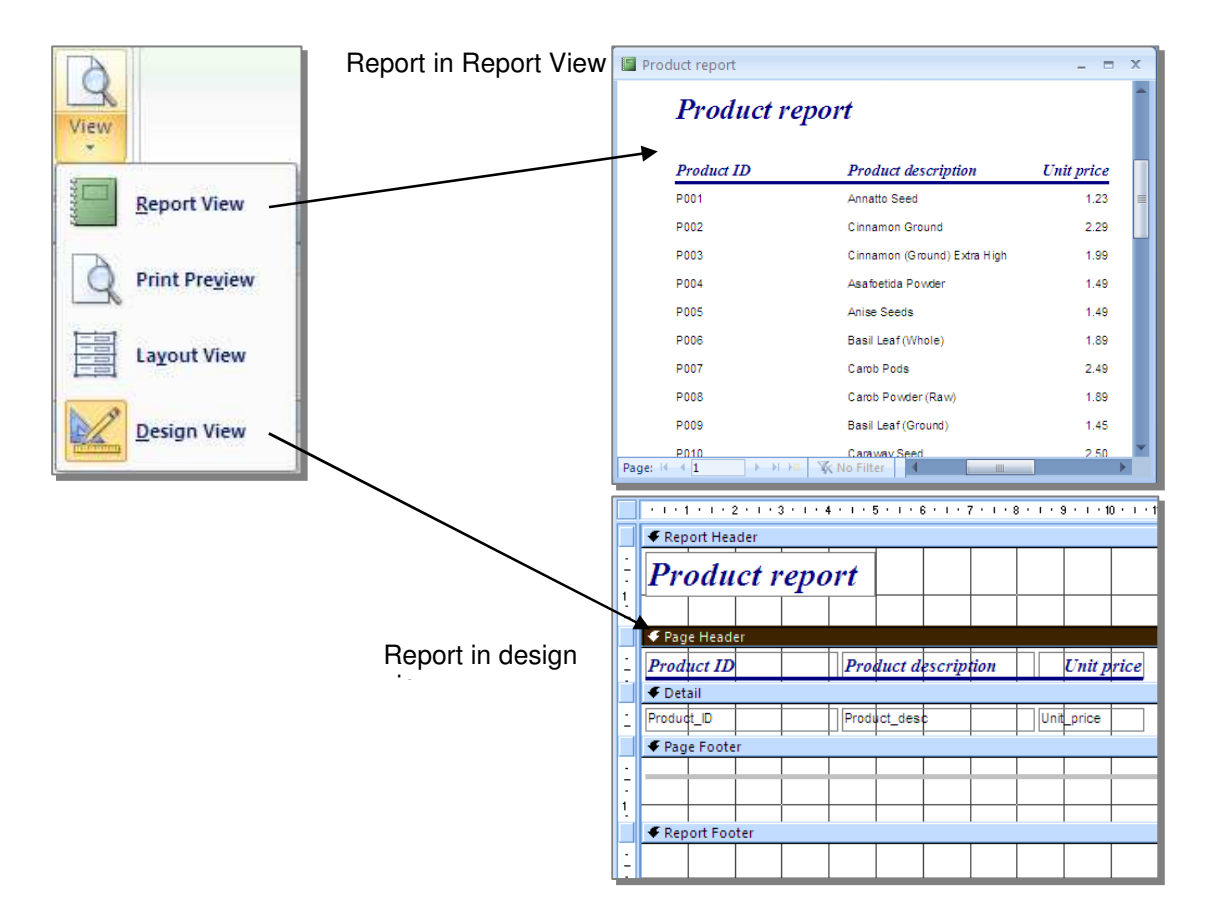

## **Unit 2 Practice Activity**

- 1. Open Product\_data.accdb.
- 2. Examine the Retailer table in Datasheet and in Design view.
- 3. Identify the primary key.
- 4. Navigate the datasheet view of the table by using the navigation buttons.
- 5. In the same database, examine and navigate the Retailer\_form.
- 6. Examine Product\_query in Design view and run the query.
- 7. View Retailer\_report. Examine this report in Design view.
- 8. Close Product\_data.accdb.
- 9. Match each of the following terms with the statement that describes it.

| Term                 |   | Description                                                                                                    |
|----------------------|---|----------------------------------------------------------------------------------------------------|
| Datasheet<br>view    | • | • Small box to the left of each record in a table that you can click to select a record.                                                                       |
| Design view          | • | <ul> <li>Shows data in tabular format.</li> </ul>                                                                                                    |
| Navigation<br>Button | • | • Gives you complete control over the structure of the table.                                                                                                  |
| Record<br>selector   | • | <ul> <li>Buttons located at the bottom of the Datasheet<br/>view window that you can use to move through<br/>various records in the datasheet view.</li> </ul> |

Answers to 9 on the following page.

## **Access Introduction**

#### **Answers to Unit 2 Practice Activity**

| Term                 | Description                                                                                                    |
|----------------------|----------------------------------------------------------------------------------------------------|
| Datasheet<br>view    | Small box to the left of each record in a table that you can click to select a record.                                             |
| Design view          | Shows data in tabular format.                                                                                                    |
| Navigation<br>Button | Gives you complete control over the structure of the table.                                                                        |
| Record<br>selector   | Buttons located at the bottom of the Datasheet view window that you can use to move through various records in the datasheet view. |

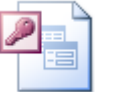

Online support forum and knowledge base <u>http://www.microsofttraining.net/forum</u> Visit our forum to have your questions answered by our Microsoft qualified trainers.

## Creating databases

Unit 3 objectives

- Create and save a database
- Create a table and set the primary key by using the Table Wizard
- Create and work with tables in Design view and enter records in tables

| <br>                                  |
|---------------------------------------|
|                                       |
|                                       |
|                                       |
| <br>                                  |
|                                       |
|                                       |
|                                       |
| <br>                                  |
|                                       |
|                                       |
|                                       |
| <br>                                  |
|                                       |
|                                       |
|                                       |
|                                       |
|                                       |
|                                       |
| <br>                                  |
|                                       |
|                                       |
|                                       |
| <br>                                  |
|                                       |
|                                       |
|                                       |
| <br>                                  |
|                                       |
|                                       |
|                                       |
|                                       |
|                                       |
|                                       |
|                                       |
| <br>                                  |
|                                       |
|                                       |
|                                       |
|                                       |
|                                       |
|                                       |
| <br>                                  |
|                                       |
|                                       |
|                                       |
| <br>                                  |
|                                       |
|                                       |
|                                       |
| · · · · · · · · · · · · · · · · · · · |
|                                       |
|                                       |
|                                       |
|                                       |
|                                       |
|                                       |
|                                       |
| <br>                                  |
|                                       |
|                                       |
|                                       |
|                                       |
|                                       |

## Visual summary: Unit 3 objectives

Create and save a database

| A 🖌 🖓 + 🗠 + 🖓     | Microsoft Access                                     |                            |
|-------------------|------------------------------------------------------|----------------------------|
| File Home Create  | External Data Database Tools                         | ^ <b>?</b>                 |
| Save              | Available Templates                                  | Blank database             |
| Save Database As  | 🔄 🧇 🚮 Home                                           |                            |
| 💕 Open            |                                                      |                            |
| 🛗 Close Database  |                                                      |                            |
| Northwind.mdb     | Blank Blank web Recent Sample My templates           |                            |
| Access VBA Comple | database database templates templates                |                            |
| Northwind.mdb     | Office.com Templates Search Office.com for templates |                            |
| Access VBA Comple |                                                      |                            |
| Info              |                                                      |                            |
| Recent            | Assets Contacts Issues & Non-profit Projects         |                            |
| New               | Tasks                                                |                            |
|                   |                                                      |                            |
|                   |                                                      | Elle Marca                 |
| Save & Publish    |                                                      | Database1                  |
| Help              |                                                      | C:\Users\STL TD\Documents\ |
| Dptions           |                                                      |                            |
| 🔀 Exit            |                                                      |                            |
|                   |                                                      | Create                     |
|                   |                                                      |                            |
|                   |                                                      |                            |
|                   |                                                      |                            |
|                   |                                                      |                            |
| -                 |                                                      |                            |
| (2) a O W         |                                                      | 🔺 🏴 🙀 📶 🌒 09:48            |

Naming Rules

- Any combination of letters, numbers, special characters, and embedded spaces
- 64 or fewer characters
- Cannot start with a space
- No periods (.), exclamation marks (!), accents grave (`), or brackets ([])

Use the Tables section of the Create ribbon to make a table:

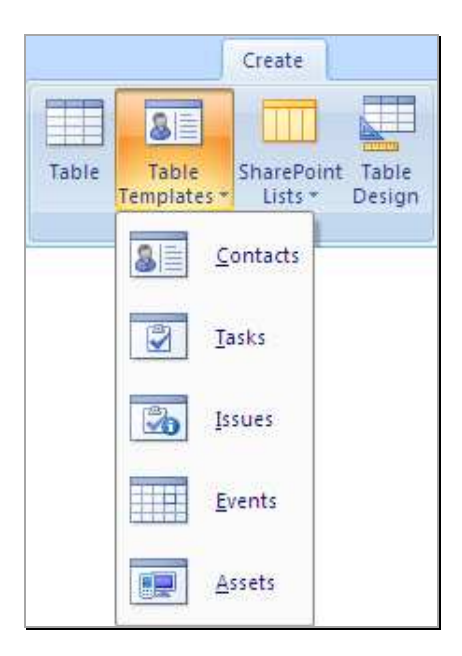

## Visual summary: Unit 3 objectives

Create and work with tables in design view

|   | Customer                 |           |           |                                               | x   | Data Type     |    |
|---|--------------------------|-----------|-----------|-----------------------------------------------|-----|---------------|----|
|   | Field Name               | Data Type |           | Description                                   | -   | Text          | ~  |
| 8 | Customer_ID              | Text      | Unique    | five-character code based on customer         | r 🔳 | Text          |    |
|   | Address                  | Text 🔨    | Street    | or post-office box.                           |     | Memo          |    |
|   | City                     | Text      |           |                                               | •   | Number        |    |
| _ |                          |           | Field Pro | perties                                       | _   | Date/Time     |    |
| 1 | Seneral Lookup           |           |           |                                               |     | Currency      |    |
|   | ield Size                | 5         | ~         |                                               |     | AutoNumber    |    |
| F | ormat                    |           |           |                                               |     | Yes/No        |    |
| I | nput Mask                |           |           |                                               |     | OLE Object    |    |
|   | Jaption<br>Default Value |           | _         |                                               |     | Hyperlink     |    |
|   | /alidation Rule          |           |           | A field name can be up to 64 characters long, |     | Attachment    |    |
|   | /alidation Text          |           |           | including spaces. Press F1 for help on field  |     | Lookup Wizard |    |
| F | Required                 | No        |           | names.                                        |     |               | •• |

| Description of Data types |                                                                                                    |  |  |  |  |  |
|---------------------------|----------------------------------------------------------------------------------------------------|--|--|--|--|--|
| Text                      | (Default) Text or combinations of text and numbers, as well as numbers that don't require calculations, such as phone numbers.                                                                                                    |  |  |  |  |  |
| Memo                      | Lengthy text or combinations of text and numbers.                                                                                                    |  |  |  |  |  |
| Number                    | Numeric data used in mathematical calculations. See the next page for the <b>Number Field Size properties</b>                                                                                                    |  |  |  |  |  |
| Date/Time                 | Date and time values for the years 100 through 9999.                                                                                                    |  |  |  |  |  |
| Currency                  | Currency values and numeric data used in mathematical calculations involving data with one to four decimal places. See the next page for the <b>Currency Size properties</b>                                                                                                |  |  |  |  |  |
| AutoNumber                | A unique sequential (incremented by 1) number or random number assigned by<br>Microsoft Access whenever a new record is added to a table. AutoNumber fields<br>can't be updated                                                                                             |  |  |  |  |  |
| Yes/No                    | Yes and No values and fields that contain only one of two values (Yes/No, True/False, or On/Off).                                                                                                    |  |  |  |  |  |
| OLE Object                | An object (such as a Microsoft Excel spreadsheet, a Microsoft Word document, graphics, sounds, or other binary data) <b>linked</b> to or <b>embedded</b> in a Microsoft Access table.                                                                                       |  |  |  |  |  |
| Hyperlink                 | Text or combinations of text and numbers stored as text and used as a <b>hyperlink address</b> . A hyperlink address can have up to three parts:                                                                                                    |  |  |  |  |  |
|                           | <i>text to display</i> — the text that appears in a field or control.<br><i>address</i> — the path to a file ( <b>UNC path</b> ) or page ( <b>URL</b> ).<br><i>subaddress</i> — a location within the file or page.<br><i>screentip</i> — the text displayed as a tool tip. |  |  |  |  |  |
|                           | The easiest way to insert a hyperlink address in a field or control is to click <b>Hyperlink</b> on the <b>Insert</b> menu.                                                                                                    |  |  |  |  |  |
| Lookup<br>Wizard          | Creates a field that allows you to choose a value from another table or from a list of values by using a <b>list box</b>                                                                                                    |  |  |  |  |  |
| Calculated                | Allows designer to carry out calculations in a table. (Note using this data type will make your database unusable in earlier versions of Access.                                                                                                    |  |  |  |  |  |

## Visual summary: Unit 3 objectives

| Number and Currency Field Size properties |                                            |                                                                                                    |  |  |  |  |  |  |
|-------------------------------------------|--------------------------------------------|----------------------------------------------------------------------------------------------------|--|--|--|--|--|--|
| Data type                                 | Storage size                               | Range                                                                                                    |  |  |  |  |  |  |
| Byte                                      | 1 byte integer                             | 0 to 255                                                                                                    |  |  |  |  |  |  |
| Integer 2 bytes                           |                                            | -32,768 to 32,767                                                                                                 |  |  |  |  |  |  |
| Long Integer                              | 4 byte integer                             | -2,147,483,648 to 2,147,483,647                                                                                   |  |  |  |  |  |  |
| Single                                    | 4 byte floating point                      | Approximate range -3.40 x $10^{38}$ to 3.40 x $10^{38}$                                                           |  |  |  |  |  |  |
| Double                                    | 8 byte floating point                      | -1.79769313486231E308 to<br>-4.94065645841247E-324 for negative<br>values;                                        |  |  |  |  |  |  |
|                                           |                                            | 4.94065645841247E-324 to<br>1.79769313486232E308 for positive values                                              |  |  |  |  |  |  |
| Currency                                  | 8 bytes fixed point                        | -922,337,203,685,477.5808 to 922,337,203,685,477.5807                                                             |  |  |  |  |  |  |
| Decimal                                   | 12 byte<br>(Only used within a<br>Variant) | 28 places to the right of the decimal;<br>smallest non-zero number is<br>+/-0.00000000000000000000000000000000000 |  |  |  |  |  |  |

## Visual summary: Designing tables in Datasheet View

Access 2010 now comes with a collection of "Predesigned" and grouped fields. These can be accessed in datasheet view . Go to the add&delete group on the Fields Ribbon

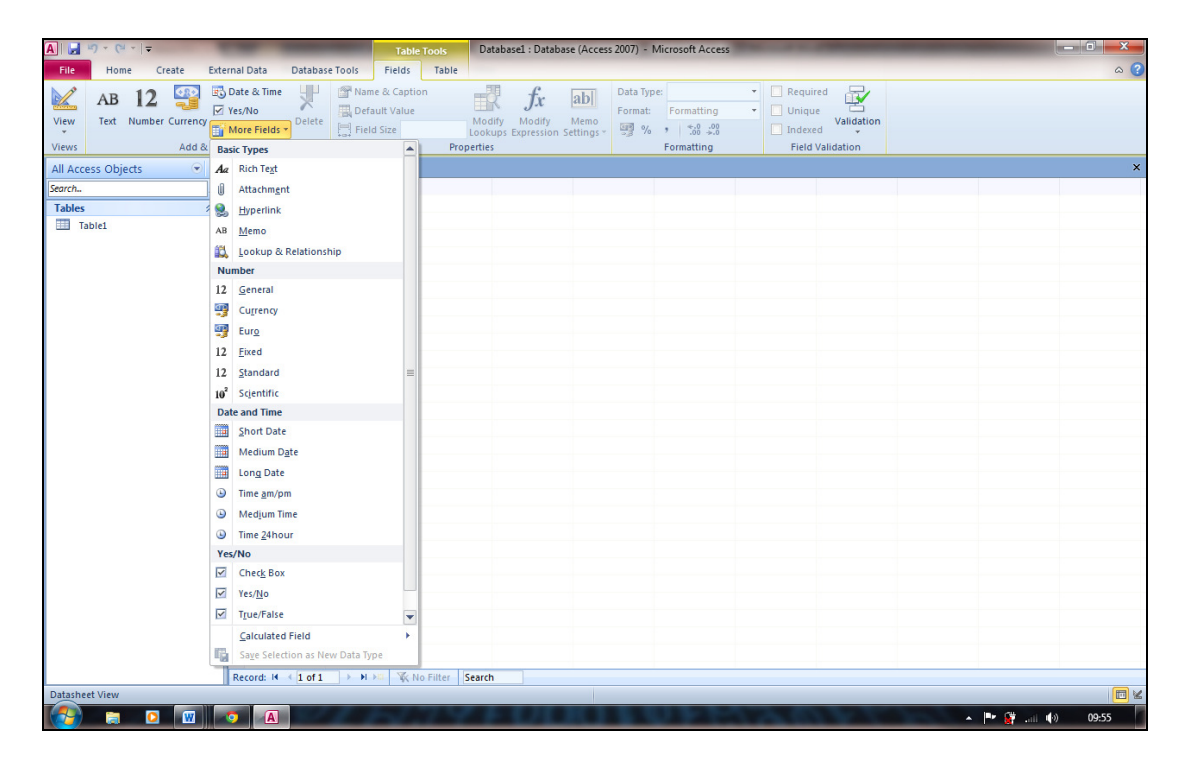

## **Unit 3 Practice Activity**

- 1. Create a new blank database with a name of your choice.
- 2. Create a table using Table Templates.
- 3. Select a sample table of your choice.
- 4. Use the Table Design to view the various data type & properties (may need to save table first with a name).
- 5. Close the table after viewing.
- 6. Create another table using Table Design.
- 7. Use the example below to set up 6 data fields with appropriate data type and field properties.
- 8. Set the primary key and save the table as Customer\_order.
- 9. Switch to datasheet view and enter data into the table as shown in the example below.
- 10. Save and close the table.
- 11. Close the database.

| 81                |                  |
|-------------------|------------------|
| Table<br>Template | aç +             |
| 8                 | <u>C</u> ontacts |
|                   | <u>T</u> asks    |
|                   | Issues           |
|                   | <u>E</u> vents   |
|                   | <u>A</u> ssets   |

|   | Customer_Order |              |              |                |                  |                                                                                                    |  |  |
|---|----------------|--------------|--------------|----------------|------------------|----------------------------------------------------------------------------------------------------|--|--|
|   | Order_No 👻     | Product_ID 👻 | Order_Date 🕞 | Customer 👻     | Order_Quantity 🝷 | Dispatched 👻                                                                                                    |  |  |
|   | 1              | P001         | 02/01/2001   | Rebecca Austin | 250              | <b>V</b>                                                                                                    |  |  |
|   | 2              | P002         | 02/02/2001   | Annie Philips  | 367              | <ul> <li>Image: A start of the start of the start of</li></ul> |  |  |
|   | 3              | P003         | 03/12/2001   | Julie Stone    | 234              |                                                                                                    |  |  |
| × | (New)          |              |              |                |                  |                                                                                                    |  |  |

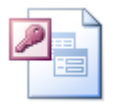

#### Online support forum and knowledge base

http://www.microsofttraining.net/forum

Visit our forum to have your questions answered by our Microsoft qualified trainers.

## Working with fields and records

Unit 4 objectives

- Modify a table's design by editing fields and setting field properties
- Add and delete records
- Find and replace values in records by using the Find feature and use the spelling checker to correct spelling mistakes in a table
- Sort and filter records

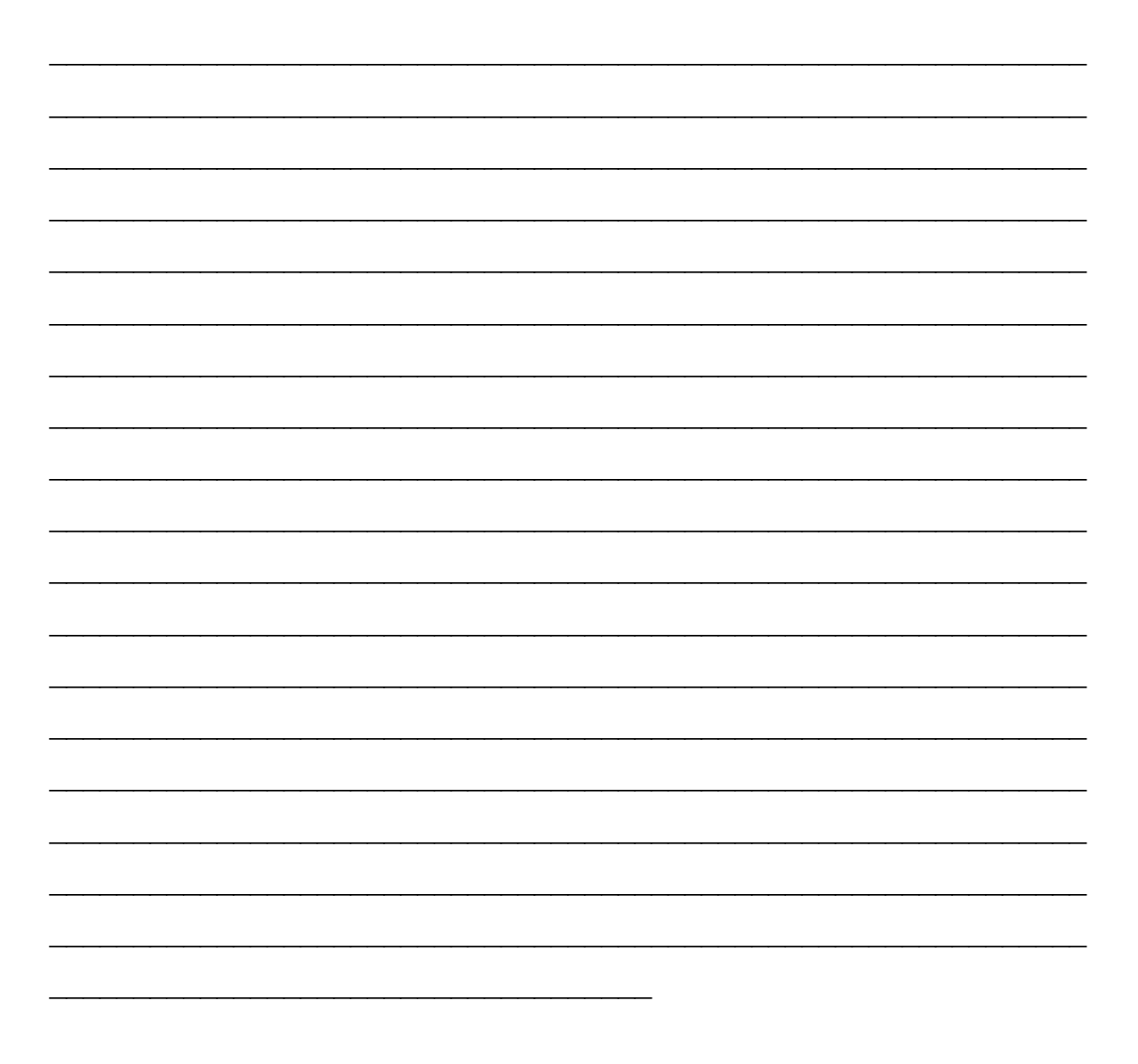

## Visual summary: Unit 4 objectives

Edit fields and set field properties

Naming fields

|                                  | Product _ = ×         |             |                               |  |  |  |
|----------------------------------|-----------------------|-------------|-------------------------------|--|--|--|
| Field Name Data Type Description |                       | Description | -                             |  |  |  |
| P                                | Product_ID            | Text        | Product identification number |  |  |  |
|                                  | Product_desc Text Pro |             | Product description           |  |  |  |
| Unit_price Number                |                       | Number      | Unit Price                    |  |  |  |
|                                  | Qty available         | Number      | Quantity available            |  |  |  |

- Always give the fields easily understood and relevant names
- Always give a description of the field's data

| Text formatting characters for input masking |                                          |  |  |
|----------------------------------------------|------------------------------------------|--|--|
| @                                            | At least one letter or space             |  |  |
| <                                            | Letters will be converted to lowercase   |  |  |
| >                                            | > Letters will be converted to uppercase |  |  |
| & Letters cannot be entered in this field    |                                          |  |  |

Eg >L000 – A capital letter followed by 3 numbers (C001)

For more characters type Input mask Syntax in the "Type a question for help" box

#### Using the Find feature and the Spelling Checker in a table

| Find and Re | place             |                                                | ?         |       |                  |                                   |
|-------------|-------------------|------------------------------------------------|-----------|-------|------------------|-----------------------------------|
| Find Repla  | ce                |                                                |           |       |                  |                                   |
| Find What:  | Administration    | 1                                              | Find Next |       |                  |                                   |
| Look In:    | Department        | Spelling: English (U.K.)                       | Cancel    |       |                  | ?×                                |
| Search:     | All Search Fields | Not In Dictionary:<br>Markting<br>Suggestions: |           | Ignor | e 'Department' i | <u>Field</u>                      |
|             |                   | Marketing<br>Marking<br>Mark ting              |           |       | Ignore<br>Change | Ignore All Change All AutoCorrect |
|             |                   | Dictionary Language: English (U.               | K.)       | (     | Undo Last        | Cancel                            |

## **Unit 4 Practice Activity**

- 1. Open Modifying\_database.accdb.
- 2. Open the table New\_retailer in Design view.
- 3. Observe the table design.
- 4. Open the Retailer table in Design view.
- 5. Observe the design of Retailer and compare it to the design of New\_retailer. You might want to tile the windows to see both names at the same time.
- 6. Modify the design of the Retailer table so it matches the New\_retailer table. Save the design changes.
- 7. Close the Retailer table and maximise the New\_retailer table.
- 8. Sort the records based on ascending order of the field Contract\_first\_name.
- 9. Update and close the New\_retailer table.
- 10. Close the database.

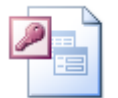

#### Online support forum and knowledge base <u>http://www.microsofttraining.net/forum</u> Visit our forum to have your questions answered by our Microsoft qualified trainers.

## Querying tables

#### Unit 5 objectives

- Create, run, print, and save queries, use queries to sort data, and filter query results
- Modify query results; modify queries by adding and removing fields and by using comparison operators; use AND and OR conditions in queries; and find records with empty fields

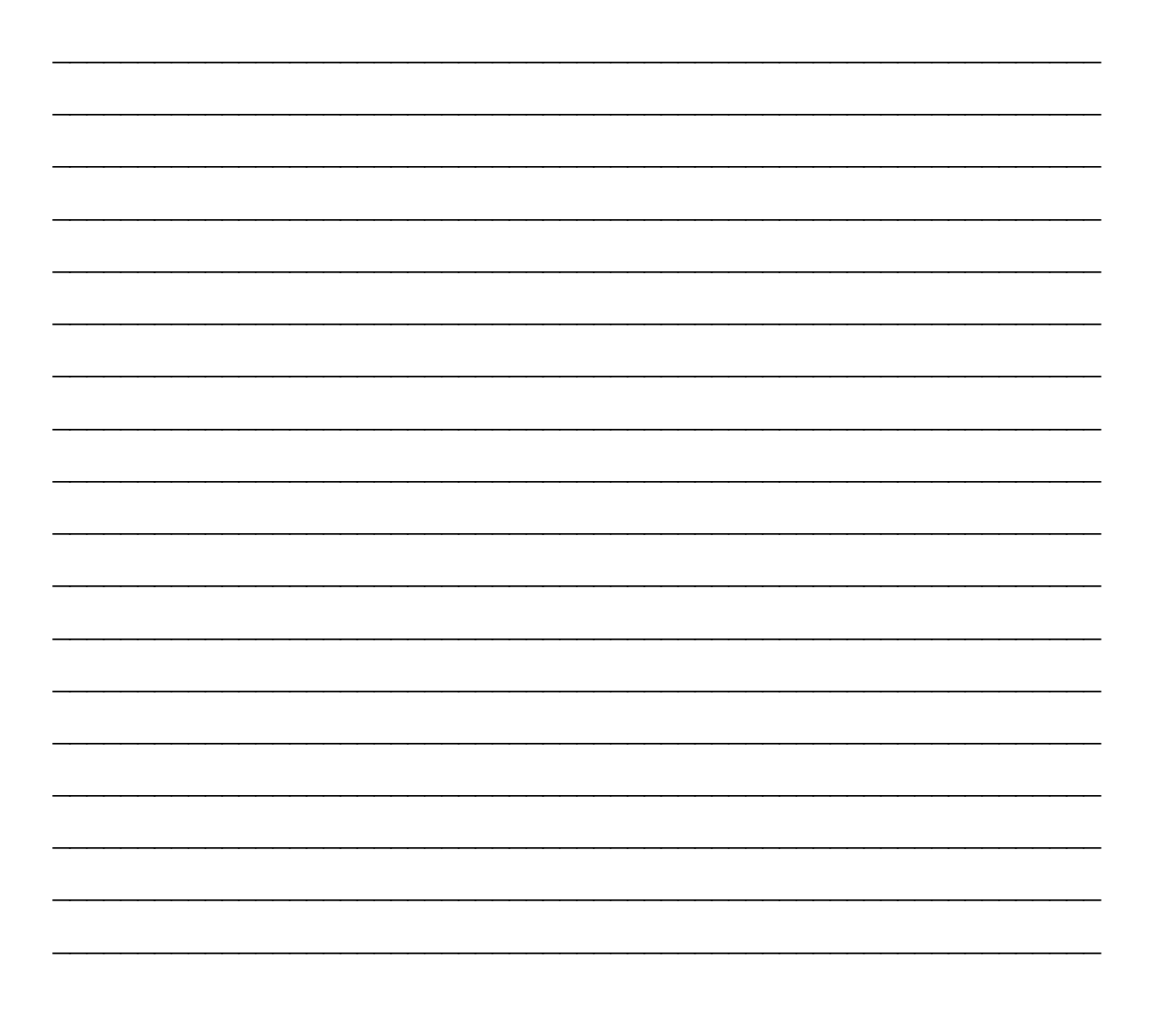

| Your notes: Unit 5 |  |  |  |  |
|--------------------|--|--|--|--|
|                    |  |  |  |  |
|                    |  |  |  |  |
|                    |  |  |  |  |
|                    |  |  |  |  |
|                    |  |  |  |  |
|                    |  |  |  |  |
|                    |  |  |  |  |
|                    |  |  |  |  |
|                    |  |  |  |  |
|                    |  |  |  |  |
|                    |  |  |  |  |
|                    |  |  |  |  |
|                    |  |  |  |  |
|                    |  |  |  |  |
|                    |  |  |  |  |
|                    |  |  |  |  |
|                    |  |  |  |  |
|                    |  |  |  |  |
|                    |  |  |  |  |
|                    |  |  |  |  |
|                    |  |  |  |  |
|                    |  |  |  |  |
|                    |  |  |  |  |
|                    |  |  |  |  |
|                    |  |  |  |  |
|                    |  |  |  |  |
|                    |  |  |  |  |
|                    |  |  |  |  |
|                    |  |  |  |  |

## Visual summary: Unit 5 objectives

Create, and run queries, sort data, and filter query results

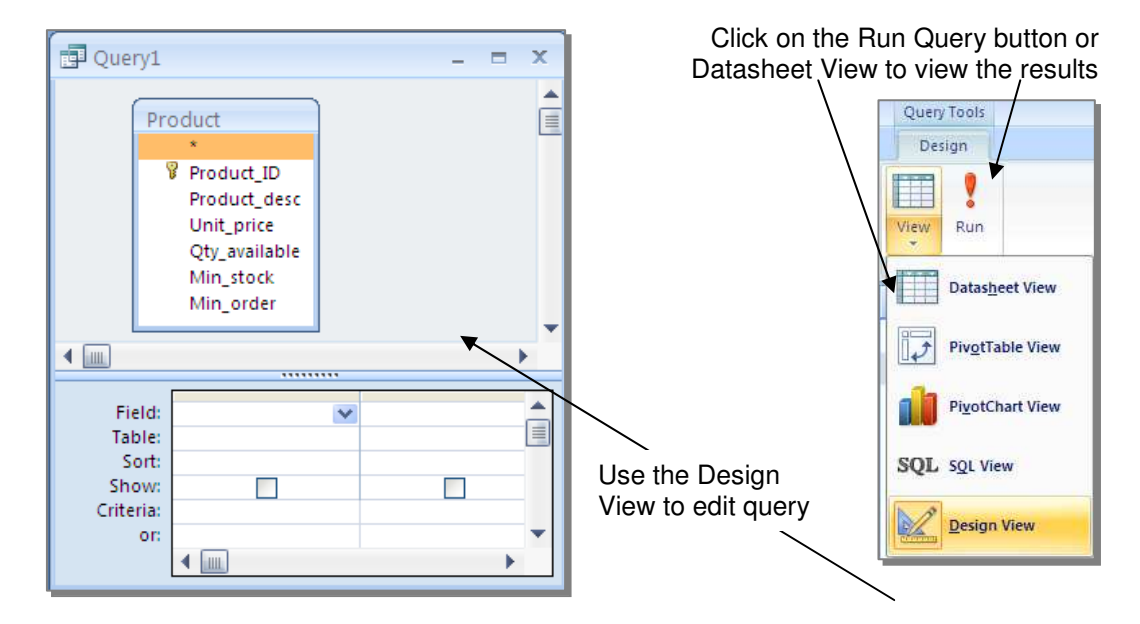

Modify queries by adding and removing fields and by using comparison operators; use AND & OR conditions in queries; and find records with empty fields

| Comparison Operators   |                                                                                                    | Using conditions in queries                                                                                                    |  |
|------------------------|----------------------------------------------------------------------------------------------------|----------------------------------------------------------------------------------------------------|--|
| > < = =<br>><br>><br>> | Greater than<br>Less Than<br>Equal to<br>Less than or equal to<br>Greater than or equal to<br>Not Equal to | <ul> <li>OR</li> <li>1. Enter the condition in the appropriate cell(s) of the Or row</li> <li>2. Run the query</li> <li>AND</li> <li>1. Enter the AND condition in the appropriate cell of the Criteria row</li> <li>2. Run the query</li> </ul> |  |

## **Unit 5 Practice Summary**

- 1. Open Orders.accdb.
- 2. Create a query in design view based on the Product table that displays all the records where the Product begins with **Ce**.
- 3. Delete the previous criterion and display all the products having as Unit price between \$1.00 and \$2.00. Close the query without saving it.
- Create another query named Summary based on the Order\_detail table that displays the SumOfQty\_sold to each customer, as shown in the example below.
- 5. Save and close the query.
- 6. Close the database.

| Summary     |      |                 |  |  |  |
|-------------|------|-----------------|--|--|--|
| Customer_ID | •    | SumOfQty_sold - |  |  |  |
| C001        | ~    | 50              |  |  |  |
| C002        | C002 |                 |  |  |  |
| C003        |      | 115             |  |  |  |
| C004        | C004 |                 |  |  |  |
| C006        |      | 15              |  |  |  |
| C007        | 24   |                 |  |  |  |
| C008        |      | 45              |  |  |  |

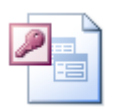

## Online support forum and knowledge base <u>http://www.microsofttraining.net/forum</u>

Visit our forum to have your questions answered by our Microsoft qualified trainers.

## Creating and using forms

#### Unit 6 objectives

- Create forms by using the AutoForm feature
- Create forms by using the Form Wizard
- Modify forms in Design view
- Find, sort, and filter records by using forms

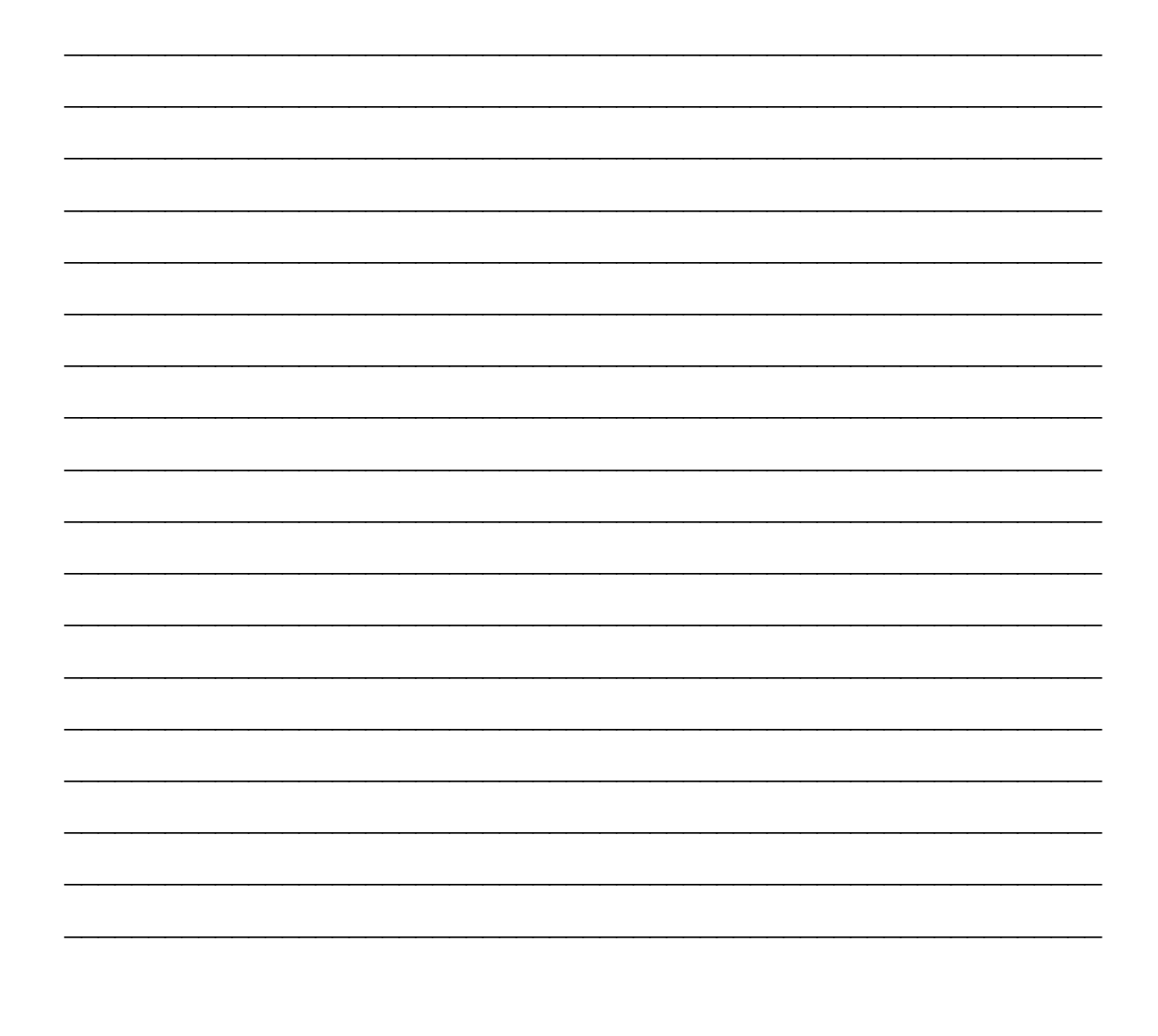

## Visual summary: Unit 6 objectives

#### The Navigation Bar

|                                                                       |                        | Specific Rec                                                     | ord                 | Add Re       | cord      |        |  |
|-----------------------------------------------------------------------|------------------------|------------------------------------------------------------------|---------------------|--------------|-----------|--------|--|
| R                                                                     | ecord:_I4              | 5 of 12                                                          | ▶ • •               | 0 - Tr       | No Filter | Search |  |
| Fir<br>Re                                                             | st P<br>ecord F        | Previous<br>Record                                               | ↑<br>Next<br>Record | Last<br>Reco | rd        |        |  |
| Create for                                                            | ms by us               | sing the Forn                                                    | n Wizard            | More         | Forms *   |        |  |
| Form Wizard                                                           | Which fie<br>You can o | lds do you want on your form?<br>choose from more than one table | or query.           |              |           |        |  |
| <u>T</u> ables/Queries<br>Table: Product                              |                        | <b>v</b>                                                         |                     |              |           |        |  |
| <u>A</u> vailable Fields:                                             | <u></u>                | elected Fields:                                                  | _                   |              |           |        |  |
| Product_desc<br>Unit_price<br>Qty_available<br>Min_stock<br>Min_order | >><br><<br><<          | roduct_ID                                                        |                     |              |           |        |  |
|                                                                       | Cancel                 | < Back Next >                                                    | <u>F</u> inish      |              |           |        |  |

#### Modify forms in Design view

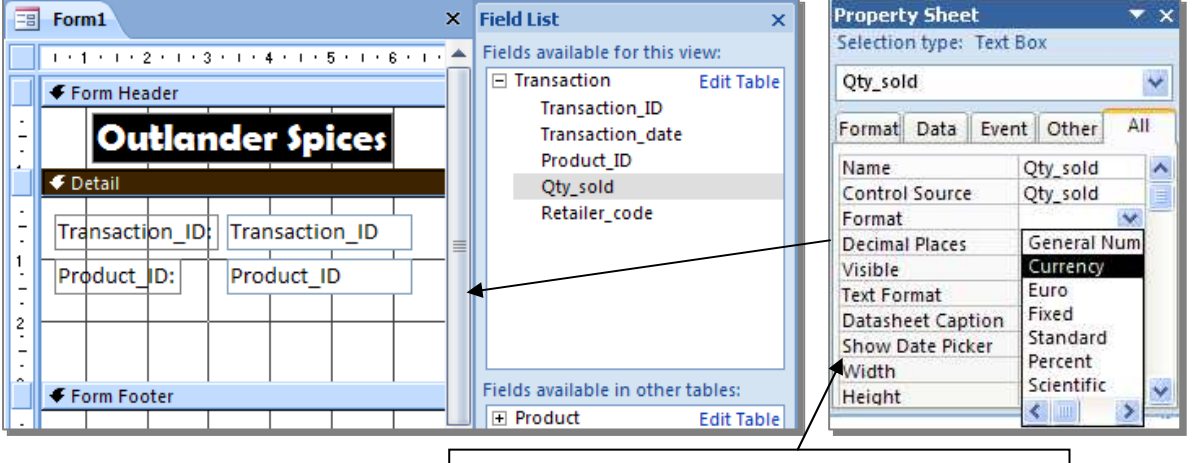

Switch on the properties by right-click on the form object. (All objects on the form have properties including the whole form)

## Visual summary: Unit 6 objectives

Find, sort, and filter records by using forms

The Sorting and Filtering commands can be found in the Sort & Filter section of the Home ribbon.

To Sort:

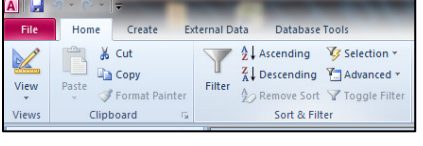

Select a category on the form, and then click on either the Sort Ascending or Descending buttons. You may also cancel sorts using button.

To Filter:

- 1. Select a category on the form, and then click on the filter button
- 2. Either click to choose a criteria or type in the criteria.
- 3. Press OK when finished.

| ₽↓                                                                             | Sort Smallest to Largest    |                                                                                                   |  |  |  |  |
|--------------------------------------------------------------------------------|-----------------------------|---------------------------------------------------------------------------------------------------|--|--|--|--|
| Ă↑                                                                             | Sort Largest to Smallest    |                                                                                                   |  |  |  |  |
| Ж                                                                              | Clear filter from Qty_sold: |                                                                                                   |  |  |  |  |
| _                                                                              | Number <u>F</u> ilters      |                                                                                                   |  |  |  |  |
| Number <u>F</u> ilters<br>(Select All)<br>(Blanks)<br>100<br>140<br>200<br>400 |                             | <u>E</u> quals<br>Does <u>N</u> ot Equal<br>Less Than<br><u>G</u> reater Than<br>Bet <u>w</u> een |  |  |  |  |
|                                                                                | ОК                          | Cancel                                                                                            |  |  |  |  |

## **Unit 6 Practice Activity**

- 1. Open Employee.accdb.
- 2. Create a form based on the Employee\_information table by using the Form feature under Create Ribbon.
- 3. Sort the earnings in descending order.
- 4. Save and Close the form as Employee\_details.
- 5. Using the Form Wizard, create a form based on the Employee\_information table.
- 6. Select only the Employee\_code, First\_name, Last\_name, Region, Department, and Earnings fields to create a tabular form based on the Median style.
- 7. Save the Form as Employee\_form.
- 8. Enter a new record for Megan Reid as follows: S028, Megan, Reid, East, Human Resources, 75,000
- 9. Close Employee\_form.
- 10. Select the Quarterly\_sales\_analysis table to create a Form in design view.
- 11. Enter **Sales Analysis** as the title. The size and font of the title should be 14pt and Arial.
- 12. Set the background colour to green and the border colour to yellow.
- 13. Drag Fields from the fields list to create the form as shown in the example below.
- 14. Sort the records in ascending order by Quarter1\_sales.
- 15. Filter the records based on the field Quarter1\_sales for values greater than 10,000.
- 16. Save the form as Sales\_analysis.
- 17. Close the form and the database.

| -5 | Sales Analysis        |                    |                 |          |
|----|-----------------------|--------------------|-----------------|----------|
|    |                       | Sales A            | Analysis        | <b>;</b> |
| ►  | Salesperson_code:     | S009               | Quarter1_sales: | 10000    |
|    | Salesperson_name:     | Rita Greg          | Quarter2_sales: | 10000    |
|    |                       |                    | Quarter3_sales: | 18000    |
|    |                       |                    | Quarter4_sales: | 25000    |
| Re | cord: I4 斗 1 of 9 🔹 🕨 | 🕨 🛤 📉 Wnfiltered 🛛 | Search          |          |

## Creating and using reports

- Unit 7 objectives
- Create reports by using the Report Wizard and queries
- Group records in a report, summarise information in a report, modify the appearance of a report by changing the report layout, and print a report

## Visual summary: Unit 7 objectives

Create reports by using the Report Wizard and queries

| Report Wizard                        |                                                                                               |
|--------------------------------------|-----------------------------------------------------------------------------------------------|
|                                      | Which fields do you want on your report?<br>You can choose from more than one table or query. |
| Tables/Queries                       |                                                                                               |
| Table: Customer                      | ×                                                                                             |
| <u>A</u> vailable Fields:            | Selected Fields:                                                                              |
| Address<br>City<br>State<br>Zip code | Customer_ID                                                                                   |
| (                                    | Cancel <back next=""> Einish</back>                                                           |

Group records in a report, summarize information in a report

| Report Wizard                               |                                       |               |
|---------------------------------------------|---------------------------------------|---------------|
| Do you want to add any grouping levels?     | City                                  | Group By City |
| Customer_ID<br>Address<br>State<br>Zip code | Customer_ID, Address, State, Zip code |               |
| Grouping Options Cancel                     | <pre></pre>                           |               |

- Click Next
  - Click Summary Options ...

|            | Summary Options       |                            |                                     |  |
|------------|-----------------------|----------------------------|-------------------------------------|--|
|            | What summary values v | vould you like calculated? | ОК                                  |  |
|            | Field                 | Sum Avg Min Max            | Cancel                              |  |
|            | Transaction_ID        |                            |                                     |  |
| Select the | Qty_sold              |                            | Snow                                |  |
| & function | -*                    |                            | Operation of Summary                |  |
|            |                       |                            | O Summary Only                      |  |
|            |                       |                            | Calculate percent of total for sums |  |

## Visual summary: Unit 7 objectives

Change the report layout, style and print a report

| Report Wizard                                       | Report Wizard               |
|-----------------------------------------------------|-----------------------------|
| How would you like to lay out your report?          | What style would you like?  |
| Adjust the field width so all fields fit on a page. | Cancel < Back Next > Finish |

Click on the File Tab and choose Print to bring up the list of options:

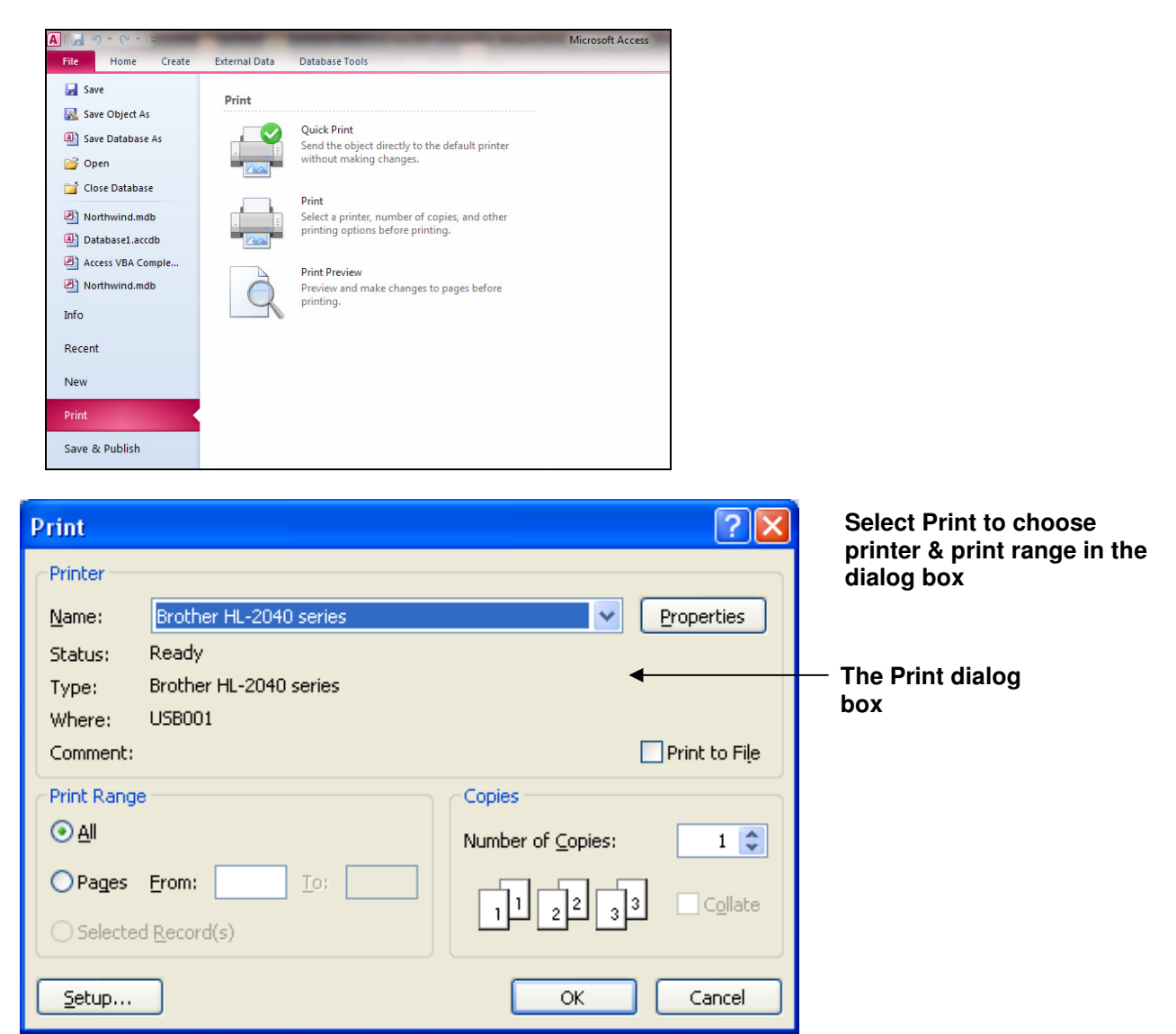

## **Unit 7 Practice Activity**

- 1. Open Emp.accdb.
- 2. Create a query based on the Quarterly\_sales\_analysis table displaying the Salesperson\_name and Quarter1\_sales fields, where Quarter1\_sales>10000.
- 3. Save the Query as Sales\_query and create a columnar report based on this query.
- 4. Save the report as Sales\_report.
- 5. Close the report and query.
- 6. Using the report wizard, create a report based on the Employee\_information table with the following settings:
  - Display all the fields of the table.
  - Group the report by Department.
  - Sort Earnings in ascending order.
  - Summarise by calculating the average (Avg) of Earnings.
  - Use the Outline1 layout.
  - Use the Soft Gray style for the title background colour.
  - Specify Employee Details as the title.
- 7. Change the background colour of the detail section (select any colour of your choice) and set the Special Effect property to Raised.
- 8. Preview the report.
- 9. Update and close the Report.
- 10. Close the database.

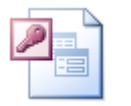

## Online support forum and knowledge base <a href="http://www.microsofttraining.net/forum">http://www.microsofttraining.net/forum</a>

Visit our forum to have your questions answered by our Microsoft qualified trainers.

#### Importing, exporting, and linking objects

#### Unit 8 objectives

- Import Access objects into the active database from a different database
- Export objects from the active database to a different Access database
- Link objects from one database to another and update the links

| <br>      |
|-----------|
| <br>      |
| <br>      |
| <br>····· |
| <br>····· |
| <br>····· |
| <br>      |
| <br>      |
| <br>      |
| <br>      |
| <br>      |
| <br>      |
| <br>      |
| <br>      |
| <br>      |
| <br>      |

## Visual summary: Unit 8 objectives

Import Access objects from a different database

Select External Data ribbon, Access, browse database file

| Tables       Queries       Forms       Reports       Macros       Modules         Product       OK       OK       Cancel       The Import         Transaction       Cancel       Deselect All       Objects dialog box | Import Objects                              | ? 🗙                                                             |                                  |
|----------------------------------------------------------------------------------------------------|---------------------------------------------|-----------------------------------------------------------------|----------------------------------|
| Product<br>Retailer<br>Transaction<br>Cancel<br>Select All<br>Deselect All<br>Deselect All                                                                                                    | Tables Queries Forms Reports Macros Modules |                                                                 |                                  |
| Options >>                                                                                                    | Product<br>Retailer<br>Transaction          | OK<br>Cancel<br>Select <u>All</u><br>Deselect All<br>Options >> | The Import<br>Objects dialog box |

Export objects to a different Access database

Select object to be exported, choose format from External Data ribbon, Export, More, Access Database

| ₩ More -                                                                                             | Export 🛛 💽 🗙                                                                                                    |
|----------------------------------------------------------------------------------------------------|----------------------------------------------------------------------------------------------------|
| Access Database<br>Export selected object to an Access<br>database<br>The Export Table<br>dialog box | Export Transaction to:<br>Transaction <br>in Modifying Database.accdb<br>Export Tables<br>Oefinition and Data<br>Definition Only<br>OK Cancel |

Link objects between Databases and update the links

Select Link to data source by creating a linked table

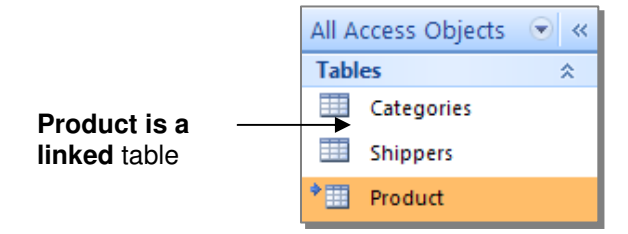

## Visual summary: Unit 8 objectives

#### Linked Table manger

Select Database Tools ribbon, Linked Table Manager

|             | 🔳 Linked Table Manager                                            | x            |
|-------------|-------------------------------------------------------------------|--------------|
|             | Select the linked tables to be updated:                           |              |
|             | □ , Product (D:\Documents and Settings\Dell-Trainer\Desktop\Acce: |              |
| Select link |                                                                   | Cancel       |
| to update   |                                                                   | Select All   |
|             |                                                                   | Deselect All |
|             |                                                                   |              |
|             | Always prompt for new location                                    |              |

## **Unit 8 Practice Activity**

- 1. Open Import\_practice.accdb.
- 2. Import the following objects from the **Spices.accdb** database:
  - The Suppliers table
  - The Invoices Query
  - The Categories form
  - The Catalogue report
- 3. From the **Import\_practice** database, export the Employee information table to the **Spices** database.
- 4. Close Import\_practice.accdb.
- 5. Open **Spices** to verify that the table was successfully exported.
- 6. Close Spices.accdb.
- 7. Open Links\_practice.accdb.
- 8. Link to the table Categories from the **Spices** database.
- 9. Close Links\_practice.accdb.
- 10. Close Access.

Import\_Practice.accdb should have the following objects:

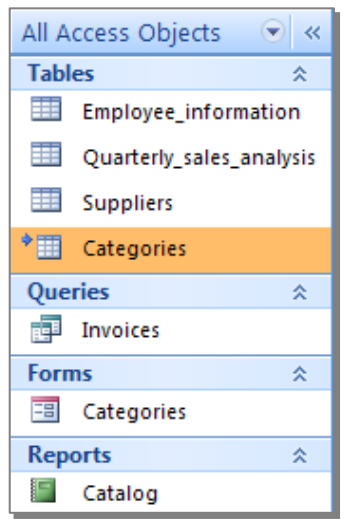

Spices.accdb should have the following table:

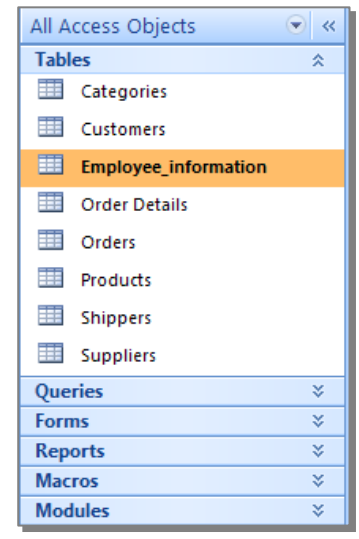

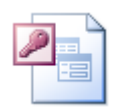

#### Online support forum and knowledge base

<u>http://www.microsofttraining.net/forum</u> Visit our forum to have your questions answered by our Microsoft qualified trainers.